## **Request New Password**:

1.

Click the registration icon then select "Request new password"

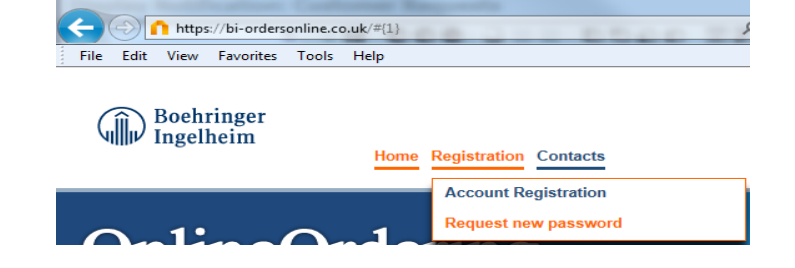

2. Enter your email address associated with your bi-ordersonline account. Also enter the answer to the maths equation.

| Enter the e-mail address associated with your BI-Ecco.com account, then click "Request new Password". We'll<br>email you a link to a page where you can easily create a new password. |         |                      |  |  |
|----------------------------------------------------------------------------------------------------|---------|----------------------|--|--|
| E-mail Adress *                                                                                                    |         |                      |  |  |
| Please enter the result of the math question 2 + 2 : *                                                                                                    | Pofrosh |                      |  |  |
|                                                                                                    | Kenesh  |                      |  |  |
|                                                                                                    |         | REQUEST NEW PASSWORD |  |  |

Now click "Request new password"

You should now receive an email to confirm your request. Open the email, click on the link on the "Confirm my request". REQUEST NEW PASSWORD

| Password Reset Requested                                                                                                    | Boehringer<br>Ingelheim                                     |
|----------------------------------------------------------------------------------------------------|-------------------------------------------------------------|
| A password reset for your Useraccount was required to the second reset for your Useraccount was required to the second reset of the second reset of the second reset o | ested. Further steps are<br>your request by clicking on the |
| If you have not requested a password reset, plea<br>password will not be changed without Confirmation<br>inconvenience that may have occured.                                                                                                    | se delete this E-mail. Your<br>on. Please excuse any        |

The link will take you to bi-ordersonline. To complete the request click "Request password"

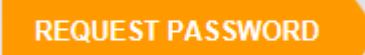

Password Reset Requested

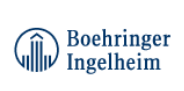

A password reset for your Useraccount was requested. Your new password is: Password ZPAXTsaW99 Access link <u>Boehringer Ingelheim Ecco</u>

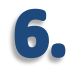

You will now receive an email containing your new password. We advise that you change your password once logged in under the app "My Account"